#### สมัครสอบ

เข้าสู่ระบบ : https://portal.ccph.or.th/app/login

## 1.กดการจัดสอบความรู้

| COUNCEL OF COMMUNITY-PUBLIC REALTH                                                                                      | ۵ A                                                                    |
|----------------------------------------------------------------------------------------------------|------------------------------------------------------------------------|
| <ul> <li>เข้าเรก</li> <li>เข้าสัญญาที่เมืองบรม</li> <li>อุบมีหรือรูกเมืองอาก</li> <li>อุบมีการศึกษาต่อเชื่อง</li> </ul> | - Ausuda                                                               |
| ∉ การจัดสอบความรู้<br>≫ ตรวจสอบคำขอ                                                                                     | E目 หลักสูตรที่เปิดอบรม                                                 |
| Q ชินจุกสรกมี 🗸                                                                                                    | ศูนย์บริการสมาชิกสภา                                                   |
|                                                                                                    | ศูนย์การศึกษาต่อเนื่อง<br>ตรวสเงษณ์สูงสุมที่มีของหมู่ ตรวสเงษณ์อยาะแมน |
|                                                                                                    | การจัดสอบความรู้ 1                                                     |
|                                                                                                    | oorhuoneen<br>enuus                                                    |
|                                                                                                    |                                                                        |
| 🖉 ເວັ້ນໄຮຕ໌ສກາ                                                                                                    |                                                                        |

## 2.กดการจัดสอบความรู้

| donnel of community-public health                      | ۵ ۵                                   |
|--------------------------------------------------------|---------------------------------------|
| 🖹 ກາຣຈັດສອບຄວາມຮູ້                                     |                                       |
| 🔹 ผลการสอบความรู้                                      | -bunoto                               |
| 🖉 การสอบความรู้กังหมด                                  |                                       |
| © การสอบความรู้ของอัน                                  |                                       |
| : กำออชินๆ                                             | Lastinuito                            |
| ≱ ตรวจสอบคำขอ                                          |                                       |
| 🗈 กลับหน่าแรก                                          |                                       |
|                                                        | costadoundado<br>a su anas<br>su anas |
|                                                        | 🖉 การจัดสอบความรู้                    |
|                                                        | 🕐 การสอบความรู้ของฉัน                 |
|                                                        | 🛞 ผลการสอบความรู้                     |
|                                                        | คำขออื่นๆ                             |
| ് പ്രിങ്ങന<br>https://p-portal.ccph.or.th/app/requests |                                       |

## 3.กด เพิ่มเติม

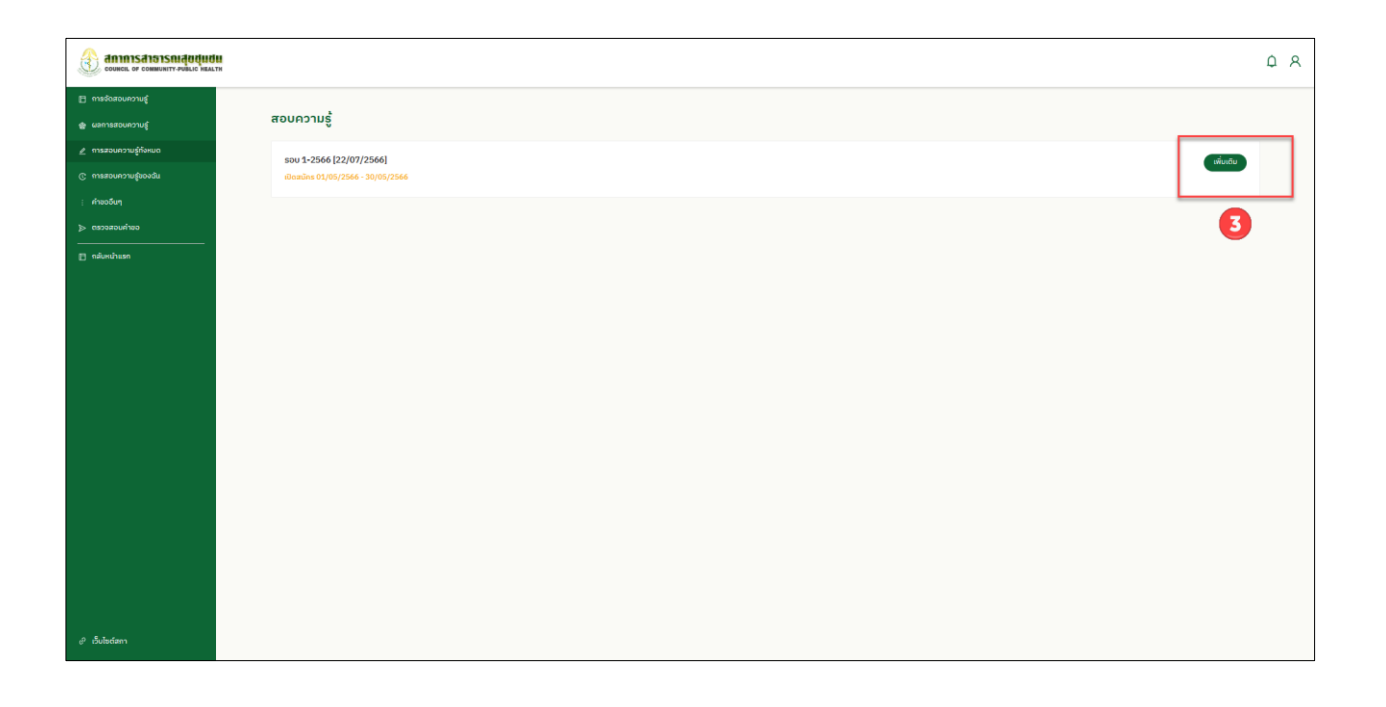

4. แจ้งกำหนดรายละเอียดการสมัครสอบต่างๆซ้ายมือ จากนั้น กดปุ่ม สมัครสอบความรู้

| COUNCIL OF COMMUNITY-POBLIC MEALTH                                                                                                    |                                                                                        |                                                                           |                                               |        |                 | ΩR |
|----------------------------------------------------------------------------------------------------|----------------------------------------------------------------------------------------|---------------------------------------------------------------------------|-----------------------------------------------|--------|-----------------|----|
| <ul> <li>การจัดสอบความรู้</li> <li>พะการสอบความรู้</li> </ul>                                                                                                    | ← รอบ 1 ปี 2566                                                                        |                                                                           |                                               |        | l [             |    |
| การสอบความรู้ก็จะบด     การสอบความรับองดัน     การสอบความรับองดัน     การสอบความรับองด์     การสอบความรับองด์     การสอบความรับองความรับองความร | aonut:                                                                                 |                                                                           | วันที่สอบ :                                   |        | สนักรสอนความรู้ |    |
| ; rheodun                                                                                                    | รับเปิดรับสมักร :                                                                      |                                                                           | ະມາບາງເຊຍຍອ<br>ວິນເປັດຮັບສາມັກຣ :             |        |                 |    |
| > corioucius<br>                                                                                                    | 01/05/2566<br>ວັພເປັດຮົບສຳຣະເຈັນ:                                                      |                                                                           | 30/05/2566<br>วันปัดรับอำระเงิน:              |        | 4               |    |
|                                                                                                    | 01/05/2566<br>วันประกาทสายชื่อผู้มีสิทธิสอบและสนามสอบ :<br>08/06/2566<br>สถานที่จัดสอบ |                                                                           | 30/05/2566<br>Sudsrovinuaizou :<br>31/07/2566 |        |                 |    |
|                                                                                                    | รังหวัด                                                                                | สถานที่                                                                   |                                               | แมนที่ |                 |    |
|                                                                                                    | กลุงเทพมหานคร                                                                          | สำนักงานเลขาอีการสภาการสาธารณสุข                                          | quau                                          | 5      | _               |    |
|                                                                                                    | ราคเหนือ<br>จังหวัด                                                                    | สถานที่                                                                   |                                               | กับเล  |                 |    |
|                                                                                                    | istrolmi<br>Wunian                                                                     | ບหາວິກຍາສົຍຮາຈກັກເຮັຍຈໃหມ່<br>ມหາວິກຍາສົຍຮາຈກັກທັບລອຈຄຮານ (ສ່ວນກະເລຍທັ່ວ) |                                               |        |                 |    |
|                                                                                                    |                                                                                        | าม (ราม เหม เหม (การกับสูมมาก ( ( เม ม เรา ( เม ม ) ) )                   |                                               |        |                 |    |
| 🖉 เว็บไซต์สกา                                                                                                    |                                                                                        |                                                                           |                                               |        | -               |    |

- 5. เลือกสอบความรู้ เลือกสถานที่สอบ
- 6. อัพโหลด เอกสารให้ครบถ้วน
- 7. กดยืนยัน

### <u>หมายเหตุ : ตรวจสอบ วิชาที่เลือกสอบ สถานที่สอบ ให้ถูกต้อง หากชำระเงินแล้วจะไม่สามารถแก้ไขได้</u>

| COUNCIL OF COMMUNITY-PUBLIC HEALT                                                                                                    |                                                                                                    | Ω R |
|----------------------------------------------------------------------------------------------------|----------------------------------------------------------------------------------------------------|-----|
| soban     soban     s | <ul> <li>&lt; สมัครสอบความรู้</li> <li>&gt; เขตก</li> <li>&gt; เขตก</li> <li>&gt; เขตสมมาย</li> <li>&gt; เขตสมมาย</li></ul> | 7   |
| C Bogenni                                                                                                    | Bundlerwasseveryd       • enddebu       • enddebu       • dawleddelaen       • dawleddelaen<                                                                                                    |     |
| I Buladam                                                                                                    | ժուտուննանիս։ 1 օմՆ<br>ժուտո՞ղկայինեցատեւ 1 օմՆ<br>ժուտո՞ղկայինեցանեցատեւննեցուննեցուննեցություննեցություն է ուս<br>փուտոնկությունների հայտաշտասումատեսիս առուց 1 մեր ճանակենկան և ոնելու 2 քլմ<br>ժուտոնկությունն                                                                                                    |     |

8. ปริ้น ใบปะหน้าคำขอ

# 9. ปริ้น แบบฟอร์มคำขอ พร้อมลงลายมือชื่อในคำขอ และ<u>ส่งเอกสารให้ครบถ้วนตามคำขอ มาที่สภาการ</u>

#### <u>สาธารณสุขชุมชน</u>

10.กดปุ่มชำระเงิน จะมี Qr Code แสดงการชำระเงิน สามารถสแกนผ่านได้ทุกแอพธนาคาร

| donnisation and a state of the state of the |                                                                                                   |                            |                                                                  | ΩR |
|----------------------------------------------------------------------------------------------------|---------------------------------------------------------------------------------------------------|----------------------------|------------------------------------------------------------------|----|
| 🖽 หน้าแรก<br>🖽 หลักสูตรที่เปิดอบรม                                                                                                    | < สมัครสอบความรู้ #AF-000164                                                                      |                            |                                                                  |    |
| 🗐 ศูนธ์บริการสบาชิกสถา                                                                                                    | ประเภท:                                                                                           | วันที่ชิ้นทำขอ :           | ສຄາມະ                                                            |    |
| 🟦 ศูนย์การศึกษาต่อเมือง                                                                                                    | สมัครสอบความรู้                                                                                   | 31/05/2566                 |                                                                  |    |
| 🖉 การจัดสอบความรู้                                                                                                    | annu: Ionans :                                                                                    | ดำใช้จ่าย:                 | 1 doludha:                                                       |    |
| > ตรวจสอบคำขอ                                                                                                    | sunchantersource                                                                                  | 1400.00 (+ ศารรรมเดียน 30) | (2) รอตรวจสอบเอกสาร                                              |    |
| Q ຍິນອຸດສຣຄມ໌ 🗸                                                                                                    | ринегия :                                                                                         |                            | 3 ตรวจเอกสารสำเร็จ                                               |    |
| 51 คิดสามเกาะให้ห่องกลาง                                                                                                    | · ·                                                                                               |                            | <ul> <li>สมัครสอบสำเร็จ รอประกาศรายชื่อผู้มีสิทธิ์สอบ</li> </ul> |    |
|                                                                                                    | รอบการสอบ :                                                                                       | วันที่สอบ :                |                                                                  | _  |
|                                                                                                    | sou 1 0 2566                                                                                      | 31/05/2566                 | <b>1</b>                                                         |    |
|                                                                                                    | 200 duatumou outributuu                                                                           |                            | <u> </u>                                                         |    |
|                                                                                                    | erea sersedéni menedéner                                                                          |                            |                                                                  |    |
|                                                                                                    | สถานที่จัดสอบ :                                                                                   |                            |                                                                  |    |
|                                                                                                    | [เอียงใหม่] มหาวิทยาสัยราชกัญเอียงใหม่                                                            |                            |                                                                  |    |
|                                                                                                    | ไฟล์แนง:                                                                                          |                            |                                                                  |    |
|                                                                                                    | ปริญญานัตรหรือประกาศนียบัตรเกียบเก่าปริญญา<br>-                                                   |                            |                                                                  |    |
|                                                                                                    | กแขียนข้าน<br>สำเนาบัตรสมาชิก                                                                     |                            |                                                                  |    |
|                                                                                                    | รูปก่ายหน้าตรง ครึ่งตัว ท่ามักติ ไม่สวนหมวดหละเว่นตาสีเช่น ขนาด 1 นิ้ว ซึ่งก่ายไว้ไม่เกิน 6 เดือน |                            |                                                                  |    |
|                                                                                                    | ใบปะหน้าทำขอ:                                                                                     |                            |                                                                  |    |
|                                                                                                    | คลิกเพื่อดาวน์โหลดใบปะหน้ากำออ                                                                    |                            |                                                                  |    |
|                                                                                                    | ພບບຟວຣົມດຳນວ:                                                                                     |                            |                                                                  |    |
|                                                                                                    | คสกเพื่อดูฟอร์มคำขอ                                                                               |                            |                                                                  |    |
|                                                                                                    |                                                                                                   |                            | O detruct to                                                     | v  |
| ເບີ ເວັ້ນໄຫຕ໌ສາງ                                                                                                    |                                                                                                   |                            | () มีแต่งอย่างร่อง                                               | ×  |
|                                                                                                    |                                                                                                   |                            |                                                                  |    |